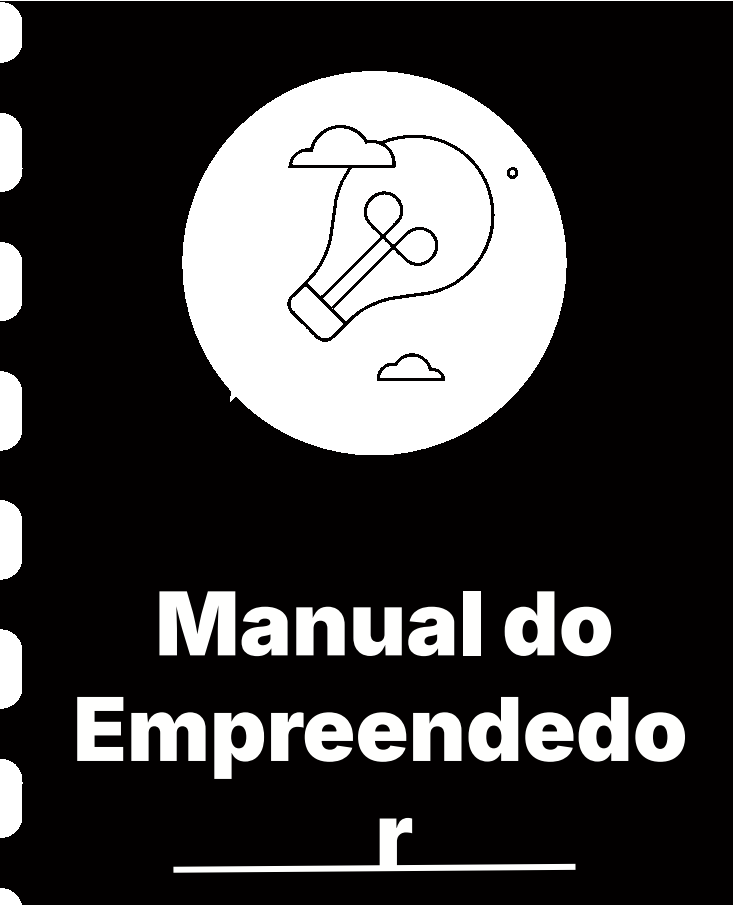

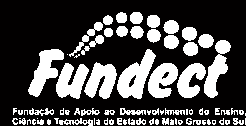

Atualização: 06/06/2024

Esse procedimento **se aplica** a editais de subvenção econômica que tornam obrigatório a submissão de uma proposta de projeto dentro do Sigfundect.

Consulte seu edital a fim de verificar a obrigatoriedade desta ação.

Cada edital apresenta particularidades no preenchimento da proposta, siga as informações contidas no edital e, para dúvidas, consulte a gerência responsável pela Chamada.

## Sumário deste manual

1

# Não cadastrados no Sigfundect

#### **Cadastro no SIGFUNDECT**

Para que o coordenador consiga submeter propostas dentro do Sigfundect, o mesmo deverá ter um **cadastro** no sistema.

 Caso o pesquisador ainda não possua cadastro, o Manual do Empreendedor 06 – Cadastro no SIGFUNDECT, disponível no site da Fundect, pode auxiliá-lo a realizar o cadastro;

- Caso o pesquisador **já tenha cadastro**, siga para a próxima seção.

# Atualização de cadastro Sigfundect

#### Atualização de cadastro para já cadastrados

- A atualização do cadastro no sistema é de importância, principalmente para atualização da **Instituição de vínculo**, endereço e contato telefônico.
  - 1. Acessar o Sigfundect através do
  - Acessar o item "Atualizar Cadastro", no menu lateral da página inicial

| 909 L      | î me c      | Extended                  | Ex-      |
|------------|-------------|---------------------------|----------|
| e. 1946 e: | (45900      | ma e suño a               | 03:04 10 |
| o Dad      | los Pesso   | ais                       |          |
| Ati        | alizar Cad  | astro                     | ÷.       |
| Ati        | alizar Con  | riculo Lattes             | 9        |
| Alt        | erar Senha  |                           |          |
| En         | vio de Doci | umentos Pe <b>ss</b> oais | ì        |
| Tei        | anos e Con  | dições de Uso             |          |
| o Cor      | reio        |                           |          |
| Re         | digir Mensa | zgein                     | 2.1      |
| Ve         | r Todas     |                           | ·        |
| ⊡ Arq      | uivos       |                           |          |
| Pre        | estação de  | Contas Outorga            |          |
| Pre        | estação de  | Contas Convénio           |          |
| Ou         | tros        |                           |          |
| o Tab      | e!as        |                           |          |

#### Atualização de cadastro para já cadastrados

3. No formulário de cadastro, confirme se seus dados pessoais estão corretos, mas dê uma atenção especial à seção "**Vínculo Institucional**". Marque Sim na pergunta "Tem Vínculo Institucional?".

Isso expandirá o formulário "Dados Profissionais"

4. Na seção "Dados Profissionais",

clique em **[Escolher Instituição]** para encontrar a Instituição desejada:

Para casos de coordenadores de empresas/startups, definir o vínculo com a empresa/startup;

| Vinculo Institucional —         |                                    |
|---------------------------------|------------------------------------|
| Tem Vinculo Institucional?      | * Sim Não                          |
| Dados Profissionais —           |                                    |
| Esta Instituição sera utilizada | a para recebimento do Certificado. |
| [Estable: insubilition] -44     | <b>·</b>                           |
| Instituição/Empresa * Cliq      | ue em Escolher Instituição         |
| Unidade/Departamento *          |                                    |
| Vinculo Institucional *         | halana 🗸                           |
| Gera Vinculo Empregaticio       | o? * Sim 👎 Não                     |
|                                 |                                    |
| Tempo de Serviço                |                                    |
| Regime de Trabalho              | леворе 🖌                           |
| Funçao/Cargo Atual              |                                    |
| Tempo na Função                 |                                    |
| 1                               |                                    |

#### Atualização de cadastro para já cadastrados

5. O sistema irá exibir uma janela com uma ferramenta de busca. Nessa ferramenta, insira o nome ou sigla da instituição de vínculo que deseja e clique em buscar ;

6. Se a instituição **estiver cadastrada** no sistema, basta clicar no nome da instituição desejada. No caso de Instituições que possuam mais de uma unidade, campus etc, atente-se para selecionar a **Instituição/Unidade** correta.

|                                                                          |                                            | Buscar Instituições                                            |
|--------------------------------------------------------------------------|--------------------------------------------|----------------------------------------------------------------|
| Nome/Sigla: *                                                            | Fundect                                    | Buscar Fechar                                                  |
| Registros enco                                                           | ntrados: 3                                 |                                                                |
| Fundação de Apo<br>do Sul - (FUNDE<br>Fundect<br>Campo Grande /          | bio Ao Desenvolvi<br>CT)<br>MS             | imento do Ensino. Clência e Tecnologia do Estado de Mato Gross |
| Fundação de Apo<br>do Sul - (FUNDE<br>Marcio de Araújo<br>Campo Grande / | bio Ao Desenvolvi<br>CT)<br>⊇ereira<br>MS  | imento do Ensino. Clência e Teonologia do Estado de Mato Gross |
| Fundação de Apo<br>do Sul - (FUNDE<br>Nalvo Franco de                    | tio Ao Desenvolvi<br>CT)<br>Almeida Junior | imento do Ensino. Clência e Tecnologia do Estado de Mato Gross |
| Campo Grande /                                                           | 198                                        |                                                                |

- O sistema irá fechar a janela de busca e irá retornar ao formulário de cadastro, agora com os dados da instituição.
- Preencher os dados específicos de sua ocupação.

| — Dados Profissionais —    |                          |                    |                       |                      |                         |
|----------------------------|--------------------------|--------------------|-----------------------|----------------------|-------------------------|
| [Escolher instituiçãe]     |                          |                    |                       |                      |                         |
| Instituição/Empresa * Fund | dação de Apoio Ao Desenv | olvimento do Ensin | o, Ciéncia e Tecnolog | ia do Estado de Mate | Grosso do Sul (FUNDECT) |
| Unidade/Departamento * I   | Fundect                  |                    |                       |                      |                         |
| Vinculo Institucional *    | Bolsista                 | ~                  |                       |                      |                         |
| Gera Vinculo Empregatici   | o? * Sim 🛞 Não           |                    |                       |                      |                         |

#### Atualização de cadastro para já cadastrados

7. Se a instituição **não estiver cadastrada** no sistema, é necessário entrar em **contato com a Fundect** ou realizar **pré-cadastro da instituição**, para inserção da mesma no sistema. Entre em contato por telefone ou e-mail, disponíveis ao final deste documento caso queira **realizar o pedido de cadastro para a Fundect**.

- Informar os seguintes dados para cadastro, em caso de contato com a Fundect:
- Nome da instituição e sigla, se houver;
- CNPJ da instituição
- Endereço da instituição
- Telefone da instituição

- Nome da Unidade
- Endereço e número da Unidade
- Estado e Município da Unidade

#### Atualização de cadastro para já cadastrados

- Caso queira realizar o pré-cadastro da instituição:
  - a. Clique sobre a opção "Cadastrar Instituição";
  - b. Uma janela será aberta pedindo o nº do CNPJ da Instituição a ser cadastrada. Nesse momento é possível saber se a Instituição, isso é, o CNPJ, já está cadastrado com outro nome e/ou sigla;

Atente-se caso a instituição seja estrangeira. Neste caso, clique sobre o botão "Instituição estrangeira".

Sigfundect.ledes.net/layouts\_index/fapeam/cadastro/pdo\_ud\_vinc\_instit.php?l.

| Buscar Instituições                  |                      |
|--------------------------------------|----------------------|
| Nome/Sigla: * Universidade do Brasil | uscal Feihar         |
| Registros encontrados: 0             |                      |
| Ca                                   | pastrar (het tuição) |

25 sigfundect.ledes.net/layouts\_index/fapeam/capastro/pob\_ub\_vinc\_instituphp?...

|        | Cadastrar Instituição Sugerida |
|--------|--------------------------------|
| CN PJ" | 00 000.000-000 Eu soai         |
|        | Voltar Inst Estrangeite        |

Pré-cadastro da Instituição para já cadastrados 8. Para instituição brasileira, caso o CNPJ não seja encontrado, novas informações serão pedidas para a realização do **pré-cadastro** da instituição. Preencha as informações e clique em **Cadastrar Instituição**; sigfundect.ledes.net/layouts\_index/fapeam/cadastro/pdo\_lil

| Instituição não encontrada<br>Preencha os campos abaixo.<br>Nome da Instituição<br>Sigla |
|------------------------------------------------------------------------------------------|
|------------------------------------------------------------------------------------------|

Cadastrar Instituição Sugarida

|                                                                                                    | Suddina marian                                        | ao sagenae |
|----------------------------------------------------------------------------------------------------|-------------------------------------------------------|------------|
| CNPJ* :<br>Estrangeira:<br>Nome* :<br>Sigla*<br>Dependéncia<br>Administrat va.<br>IES (Inst de<br>Ensino<br>Superior):<br>Fins | [00.000 011/1111-11<br>1]]<br>-<br>- Selectone<br>1]] | ∃uscz.•    |
|                                                                                                    | Não sou um robô                                       | . <b> </b> |

Pré-cadastro da Instituição para já cadastrados
9. Para instituição estrangeira, serão pedidas informações, sem a inclusão do CNPJ, para realização do pré-cadastro da instituição.
Preencha as informações e clique em Cadastrar Instituição;

|                                                                                               | Cadastrai Instituição Sugenda |
|-----------------------------------------------------------------------------------------------|-------------------------------|
| Estrangeira:<br>Pa's:                                                                         | <b>3</b>                      |
| Nomer :                                                                                       |                               |
| Sigla*                                                                                        |                               |
| Dependéncia<br>Administrativa<br>IES (Inst. di<br>Ensino<br>Superior):<br>Fins<br>Lucrativos: | Selecione                     |
|                                                                                               | •                             |
|                                                                                               | . 🍽<br>Não sou um robô        |

siofundect.leges.net/layouts\_index/fapeam/capastro/pdp

**Figura 7.** Dados de cadastro para estrangeira

#### Pré-cadastro da Unidade para já cadastrados

10. Após clicar em **Cadastrar Instituição**, uma nova janela será aberta para cadastramento da **Unidade.** 

- Caso a Instituição possua mais de uma unidade ou campus, preencha as informações correspondentes;
- b. Caso a instituição não possua mais de uma unidade, preencha as informações da mesma forma que foram preenchidas para o pré-cadastro da Instituição. Clique em Cadastrar.

#### Ativação da Instituição e Unidade para finalização do cadastro.

11. **Após o pré-cadastro** da instituição e da unidade, o pesquisador deverá contatar a Fundect (contatos ao final deste documento), para realizar o pedido de **ativação da instituição e unidade**:

- Sem essa ativação o pesquisador não poderá concluir a atualização do cadastro;
- Com a **ativação realizada**, o pesquisador pode dar prosseguimento ao preenchimento do cadastro de pesquisador.

#### Atualização de cadastro para já cadastrados - Vínculo Empregatício

12. Caso o edital tenha como obrigatório vínculo empregatício, selecionar a opção "Gera Vínculo Empregatício", e informar os dados solicitados como obrigatórios.

| Gera Vinculo Empregaticio? | e *• Sim Não  |
|----------------------------|---------------|
| Tempo de Serviço *         | 1 ano         |
| Regime de Trabalho *       | Telogia 🗸 🗸 🗸 |
| Função/Cargo Atual *       | Professor     |
| Tempo na Função *          | ‡ ano         |

#### Atualização de cadastro para já cadastrados - Lattes

13. Garanta que o link do currículo da Plataforma Lattes do CNPq esteja inserido no formulário pois alguns editais possuem obrigatoriedade deste documento;
14. Salvar as alterações no fim do formulário aligando em "Atualizar Cadastro"

14. Salvar as alterações no fim do formulário clicando em "Atualizar Cadastro".

| Raça/Cor                | Parda 🗸 🗸                                                                                                    |
|-------------------------|----------------------------------------------------------------------------------------------------|
| Nome da Mãe *           | le contra de la contra de la co |
| Nome de Dai             | 14                                                                                                    |
| Link Curriculo Lattes * | http://attes.or.bg.dr//                                                                                                    |
|                         | Mestrado 🗸                                                                                                    |

| – Correspondencia –                                      |              |
|----------------------------------------------------------|--------------|
| Endereço preferencial para correspondência 🔮 Residencial | Profissional |
| Deseja receber Informativo da Fundação? 👘 Sim 🧐 Não 👘    |              |

Atualizar Caclastro Imprint

Figura 9. Lattes e salvamento final

Muitos editais pedem inserção de cópia do currículo Lattes para enquadramento da proposta.

Atente-se aos seguintes fatos:

- 1. Sempre mantenha o currículo Lattes **atualizado**;
- Após atualização das informações no sistema Lattes, o sistema tem até 48h para validar essas informações e deixá-las disponíveis para consulta .
   Fique atento para não disponibilizar Lattes desatualizado e ser desclassificado.

# Submissão de proposta

#### Submissão de proposta - Informações gerais

1. Acessar o Sigfundect através do

2. Na tela inicial (Área Restrita do Pesquisador), localize a seção **Editais Abertos**, clique em cima da vigência da chamada e depois clique no botão **verde** para criar uma proposta para este edital.

#### **Editais Abertos**

1 Ate 01-06-2021 • CHAMADA FUNDECTINI 02/2021 - PICTEC-MS

CHAMADA FUNDECT N. 02/2021 – PICTEC-MS
 CHAMADA FUNDECT N. 02/2021 – PICTEC-MS
 CHAMADA FUNDECT N. 02/2021 – PICTEC-MS
 CHAMADA FUNDECT N. 02/2021 – PICTEC-MS

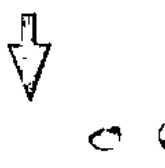

**Figura 10.** Acessar área de submissão

#### Submissão de proposta - Informações gerais

O formulário eletrônico de proposta de projeto será aberto. Cada edital possui informações específicas que devem ser preenchidas. Este manual auxilia nas informações básicas e fornece algumas dicas para melhor entendimento.

3. Inicie o preenchimento das informações referentes ao seu projeto. Se atente para alguns tópicos:

a. No Início Previsto você deve utilizar a data de início prevista em edital;

#### PROPOSTA

#### Formulário Eletrônico de Proposta de Projeto

#### \* Campos Obrigatórios

| Edita//Prog. Especia:       | CHAMADA FUNDECTINI (22/2021 – FICTEC-MIS                               | 0 |
|-----------------------------|------------------------------------------------------------------------|---|
| Titulo do Projeto*          |                                                                        | 0 |
| Area de Conhecimento 1.ª    | Preentha<br>[# · · · · ·]                                              | 3 |
| Area de Conhecimento 2      | Preentha                                                               | 0 |
| Area de Conhecimento 3      | Preensha<br>[III ]                                                     | 3 |
| Grupo de Pesquisa/CNPg      |                                                                        | 0 |
| lestituição Executora:*     | Nenhuma instituição escolhida.                                         | 3 |
| Unicade Executora.*         | Nenhuma unidade escolhida.<br>[8 : : : : : : : : : : : : : : : : : : : | 3 |
| Inicio Previsto*            | 13 🗸 Marto 🗸 2021 🗸                                                    | 0 |
| Duraçao*                    | 12 Mes/Meses                                                           | 0 |
| Termo de Acece*             | [Margaress advants] (Margaress (Margaress))                            |   |
|                             | (E) Estou de Acordo                                                    |   |
| Gera patente                | Sim 🔍 Nāc                                                              | 3 |
| Possui Inovação Techologica | Sim 👾 Não                                                              | 3 |

#### Submissão de proposta - Informações gerais

b. Se você fez a atualização do seu cadastro e inseriu corretamente a instituição no seu "vínculo institucional", o sistema carregará automaticamente essas informações em Instituição Executora e Unidade Executora.

c. Se sua proposta não estiver com a instituição/unidade cadastrada, verifique se ela foi inserida corretamente no seu cadastro. Você poderá, também, adicioná-la manualmente no projeto clicando em **[Escolher Instituição/Unidade].** Em caso de dúvidas consulte o início deste manual para melhor detalhamento.

Submissão de proposta - Informações gerais

d. Algumas classificações quanto ao projeto a ser desenvolvido podem ser pedidas como: Diretrizes com resultados à sociedade (PPA MS 2024-2027), Objetivos de Desenvolvimento Sustentável (ODS), Nível de Maturidade da tecnologia (TRL) etc. Classifique seu projeto e utilize a seção "**Ajuda**" para mais informações.

#### Submissão de proposta - Informações gerais

e. Alguns editais possuem inscrição e seleção baseadas em "Faixas de Valor". Nesses casos, atente-se para selecionar a faixa desejada, descrita em edital.

# f. Verifique se outras informações são requeridas como **Tipo de Tecnologia** e **Termos de Aceite.**

Ao preencher todas as informações obrigatórias da primeira página, seguir para a página seguinte usando o botão "**Próximo Passo >>**".

a,

| Áreas de Pesquisa - Resolução<br>SEMAGRO 743:2021*                          | Bibeconomia 🗸                                     | 0 |
|-----------------------------------------------------------------------------|---------------------------------------------------|---|
| Nivel de Naturidade pa<br>Techologia (TRL - Technology<br>Readiness Level)* | TRE2 - Formulação de conceitos techológicos 💌     | ٢ |
| Objet vos de Desenvolvimento<br>Sustentáve: (escolha abenas<br>um)*         | ODS04: Garantico acesso à equicação inclusiv 🗸    | 3 |
| Objetivos Estratégicos - PPA<br>2024-2027*                                  | 20. Gerar mais valor por meio da clêncial tech: 🗸 | ٢ |

A qualquer momento você pode **salvar** sua proposta para dar **continuidade** em sua elaboração em outro momento. Não se esqueça sempre de clicar em '**Salvar'**, no final do menu à direita.

| Uri tánio – Clisto Tota                 | l Opcóes |                                                                                       |  |
|-----------------------------------------|----------|---------------------------------------------------------------------------------------|--|
| <b>RS 0,00</b><br>[Liver that Constant] |          | 3 Orçamento<br>3 × 5.3 kus<br>3 2 Material de Consumo                                 |  |
| 00                                      |          | 3.5 Fillskoj enk                                                                      |  |
|                                         | 3        | 1 4 96 цурв Ан Гентенсов<br>3 6 Мортонсо, нас Англенсиран<br>1 3 Ред иссе 5 л. серцав |  |
| klade 🗸                                 | 3        | Silten, waa ta la taasa a                                                             |  |
|                                         |          | Subinate: Proposta                                                                    |  |
|                                         | 3        | Breat providence to second                                                            |  |
|                                         | 3        | Ferrementas                                                                           |  |
|                                         | ?        | Visualizar.Imprimin                                                                   |  |
|                                         | Ť        | Vermoar Periversioa                                                                   |  |
|                                         |          | Salvar                                                                                |  |

O acesso a uma proposta já iniciada encontra-se na página inicial de acesso do Sigfundect, em "**Minhas Propostas/Inscrições em Edição**". Clicar em cima da proposta em edição e no ícone de edição:

| Fundect                                                                                                    | : ·                                                          | 1525-15 |
|----------------------------------------------------------------------------------------------------|--------------------------------------------------------------|---------|
|                                                                                                    | a Ésdes Pessosis                                             |         |
|                                                                                                    | Abalizationadastro                                           |         |
|                                                                                                    | An of zer Currents Union                                     | 9       |
| 2                                                                                                    | Altera: Senha                                                |         |
| Dáo na novaci mencadensi                                                                                              | Free of the private Passian                                  |         |
|                                                                                                    | seductive p                                                  |         |
| Editais Abertos                                                                                                    | ked gir Merekag≪ir                                           |         |
| lon, e carvaste de projet - apos 11.02.202 Charrada Freder SEINER 08.2023 - Avarement des -<br>TE TRI VALUME          | Net 7. was                                                   |         |
| niis o previsto do projeco sposi (1977) 23 - Chamada Funders/FINEP 06-2022 - Internacional zacăp -<br>TE SU SVA (1975 | ः केष्ठ्याण्डक<br>हान्हरूद्वराख्यां व्यक्तियांत्र येथा त्युक |         |
|                                                                                                    | Frostação de Corrias Convenie                                |         |
|                                                                                                    | USCIOS                                                       |         |
|                                                                                                    | is Tabelor                                                   |         |
| <b>N</b>                                                                                                    | Dianas Nacional                                              |         |
| <ul> <li>OHAMADA FUNDECTINI 102025 – PIOTECINE</li> </ul>                                                             | biaras internavional                                         |         |
| - Frc.etc                                                                                                    | Alexie Troberisetto - CNPg                                   |         |
|                                                                                                    | - Rede S GFAP                                                |         |
|                                                                                                    | Fil-g                                                        |         |

#### Submissão de proposta - Inserção de arquivos

A próxima página é a de **inserção de arquivos** obrigatórios do edital, sejam eles pessoais ou institucionais.

Neste momento é necessário ter muita atenção pois a falta de algum arquivo poderá acarretar em uma **proposta não enquadrada**. Ao subir um arquivo, faça novamente o download do mesmo para ter certeza do que foi anexado.

ARQUIVOS

Download de Arquivos

Faça o downioad dos arquivos abaixo, preencha-o corretamente e depois anexe-o utilizando a área de Envio de Arquivos. Se necessário converta-o para o formato PDF antes de anexá-lo.

#### Arquivos

- Martino de 3 meses; em nome do proponente ou Declaração (anexo 01)
- A 2017 Service of Contract of Contract of Contract of Contract of Environmentation of Environmentation of E Environmentation of Environmentation of Environmentation of Environmentation of Environmentation of Environmentation of Environmentation of Environmentation of Environmentation of Environmentation of Environmentation of Environmentatio
- a Minister and Minister Annual Sigaleste modelo em Word e faça o ubload do arquivo em PDF
- PICTEC Comprovante de trutação (mestrado ou doutorado) copia (rente-e-verso do diploma de conclusão de mestrado ou doutorado ou ata de defesa de dissertação de mestrado ou tese de doutorado de curso recon endado pela CAPES, desde que não contenha ressalvas
- Como el PICTEC Documento oficial de identificação com foto Documento oficial de identificação com foto

#### Submissão de proposta - Inserção de arquivos

- A Figura anterior apresenta alguns exemplos de anexos requisitados: <u>3</u> anexos com modelo pronto e 2 anexos sem modelo:
- a. Para os anexos com modelo, basta clicar em cima do nome do anexo, baixar o arquivo .*docx*, preencher e anexar novamente no sistema NO FORMATO
   PDF ou outro formato que seja permitido;
- b. Para os anexos sem modelo é necessário gerar um PDF com o conteúdo solicitado e anexá-lo.

Submissão de proposta - Inserção de arquivos

2. Utilize a ferramenta de "Envio de Arquivos":

a. Há duas opções de envio: [Clique aqui para anexar ou apagar arquivos] e [Clique aqui para enviar os documentos pessoais]. Na primeira opção carregue os arquivos obrigatórios da proposta e na segunda opção carregue os documentos adicionais pedidos no edital que ainda não tenham sido puxados do seu cadastro geral. O sistema abrirá a ferramenta de upload de arquivos.

#### Envio de Documentos Pessoais

Para enviar os Documentos Pessoais solicitados neste Edital() anexe-os utilizando a área de Envio de Documentos Pessoais. É necessário que o Documento esteja no formato PDF antes de anexá-lo. Se o Documento Pessoal solicitado foi enviado anteriormente pela Área do Pesquisador ou ourante o preechimento de outra proposta, ele está listado na tabela Arquivos e não ná necessidade de enviar novamente.

#### Envio de Arquivos

| Arquivos                                   |                      |                               |        |  |  |
|--------------------------------------------|----------------------|-------------------------------|--------|--|--|
| Nome                                       | Tamanho              | Tipc                          | Opções |  |  |
| (°*, °*)                                   | 30 Kbytes            | Anuência pró-reitores         |        |  |  |
|                                            | 198 Kbytes           | CPF (Documento Pessoal)       |        |  |  |
| · _ ·                                      | 198 Kbytes           | RG (Documento Pessoal)        |        |  |  |
| [1. due reut para anexar ou apagar arquivo | bs] [îloue∋n, parale | nviar os Documentos Pessoais] |        |  |  |

« Passo Anterior Próximo Passo »

#### Submissão de proposta - Inserção de arquivos

3. Na ferramenta de "Envio de Arquivos", clique em "Escolher Arquivo".

 a. Encontre o arquivo no seu computador e depois escolha qual é o TIPO DE ARQUIVO que você está enviando. Após clicar em inserir, você poderá verificar o(s) arquivo(s) inserido(s) em uma lista na parte inferior da ferramenta. Faça o procedimento para um arquivo por vez.

4. Após inserir todos os anexos necessários, clique em Fechar.
#### Arquivos Anexados

Escolher arguivo | ROTE/RO PARA F |, DE PESQUISA odf

Tipo:

PICTEC - Documento oficial de identificação com foto (10Mb - PDF)

PICTEC - Comprovante de titulação (mestrado ou doutorado) (10Mb - PDF)

PICTEC - Anexo 01 - Comprovante ou declaração de Residência (1Mb - PDF)

PICTEC - Anexo 02 - Declaração de Vinculo com a Instituição de Ensino (2Mb - PDF)

PICTEC - Anexo 03 - Madelo de Projeto de Pesquisa (10Mb - PDF)

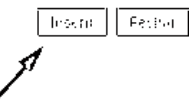

Nenhum arquivo anexado!!!

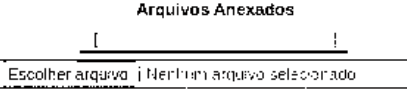

#### Tipo:

PICTEC - Documento oficial de identificação com foto (10Mb - PDF)

 $\mathsf{PICTEC}$  - Comprovante de titulação (mestrado ou doutorado) (10Mb -  $\mathsf{PDF})$ 

 $\mathsf{PICTEC}$  - Anexo 01 - Comprovante ou declaração de Residência (1Mb -  $\mathsf{PDF})$ 

PICTEC - Anexo 02 - Declaração de Vinculo com a Instituição de Ensino (2Mb - PDF)

PICTEC - Anexo 03 - Modelo de Projeto de Pesquisa (10Mb - PDF)

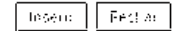

#### 1 arguivo(s) anexado(s).

| Apagar   | Nome           | Tamanho | Tipo                                                       |
|----------|----------------|---------|------------------------------------------------------------|
| <u> </u> | ROTEIRO PARA P | 63562   | PICTEC - Anexo<br>03 - Modelo de<br>Projeto de<br>Pesquisa |

[Apagar selecionados]

#### Submissão de proposta - Inserção de arquivos

5. Após fechar a ferramenta de envio de anexos, observe que a lista **Arquivos** agora mostra todos os arquivos que você submeteu.

6. Se estiver tudo certo, basta clicar em **Próximo Passo >>**.

ARQUIVOS

#### Download de Arquivos

Faça o download dos arquivos abaixo, preencha-o corretamente e depois anexe-o utilizando a area de Enviro de Arquivos. Se necessário converta-o para o formato PDF antes de anexá-lo.

#### Arquivos

- 11721. Contra de la construir en la construir en la comprovante de Residéncia atualizado (máximo de 3 meses) em nome do proponente ou Declaração (anexo 01)

- D D D CTEC Comprovante de titulação (mestrado ou doutorado) copia frente-e-verso do diproma de conclusão de mestrado ou doutorado ou ata de defesa de dissertação de mestrado ou tese de doutorado de curso recomendado bela CAPES desde que não contenha ressalvas
- De CTEC Documento oficial de identificação com foto Documento oficial de identificação com foto

#### Envio de Arquivos

|                                         | Arquivos    |                                                                          |                       |  |  |  |  |
|-----------------------------------------|-------------|--------------------------------------------------------------------------|-----------------------|--|--|--|--|
| (Upperfec                               | fameroo     | Tiro                                                                     | $\phi_{00} \phi_{00}$ |  |  |  |  |
| ROTEIRO PARA PROJETO DE<br>PESQUISA.pdf | 64 Kbytes   | PICTEC - Anexo 03 - Modelo de Projeto de Pesquisa                        |                       |  |  |  |  |
| Anexo 01 - Declaração de<br>Residência  | 66 Kbytes   | PICTEC - Anexo 01 - Comprovante ou declaração de<br>Residência           |                       |  |  |  |  |
| Anexo 02 - Declaração de Vinculo<br>com | 59 Kbytes   | PICTEC - Anexo 02 - Declaração de Vinculo com a<br>Instituição de Ensino |                       |  |  |  |  |
| TESTE RG.pdf                            | 8 Kbytes    | PICTEC - Documento oficial de identificação com foto                     | 1                     |  |  |  |  |
| TESTE COMPROVANTE DE<br>TITULAÇÃO.pdf   | 11 Kbytes   | PICTEC - Comprovante de titulação (mesurado ou<br>doutorado)             |                       |  |  |  |  |
| para anexar ou apaga                    | r arquivos) |                                                                          |                       |  |  |  |  |

« Passo Anterior Proximo Passo »

#### Submissão de proposta - Plano de Apresentação

A próxima página é a de inserção do **Plano de Apresentação**, onde serão introduzidas informações detalhadas sobre a temática, objetivos, resultados do projeto etc. Cada edital dispõe de blocos específicos a serem preenchidos. Esse manual discorre os principais, podendo ou não estar presente no seu sistema:

 Tenha em mente que as informações aqui contidas servirão de base para a análise de mérito do seu projeto. Discorra detalhadamente cada bloco de informação.

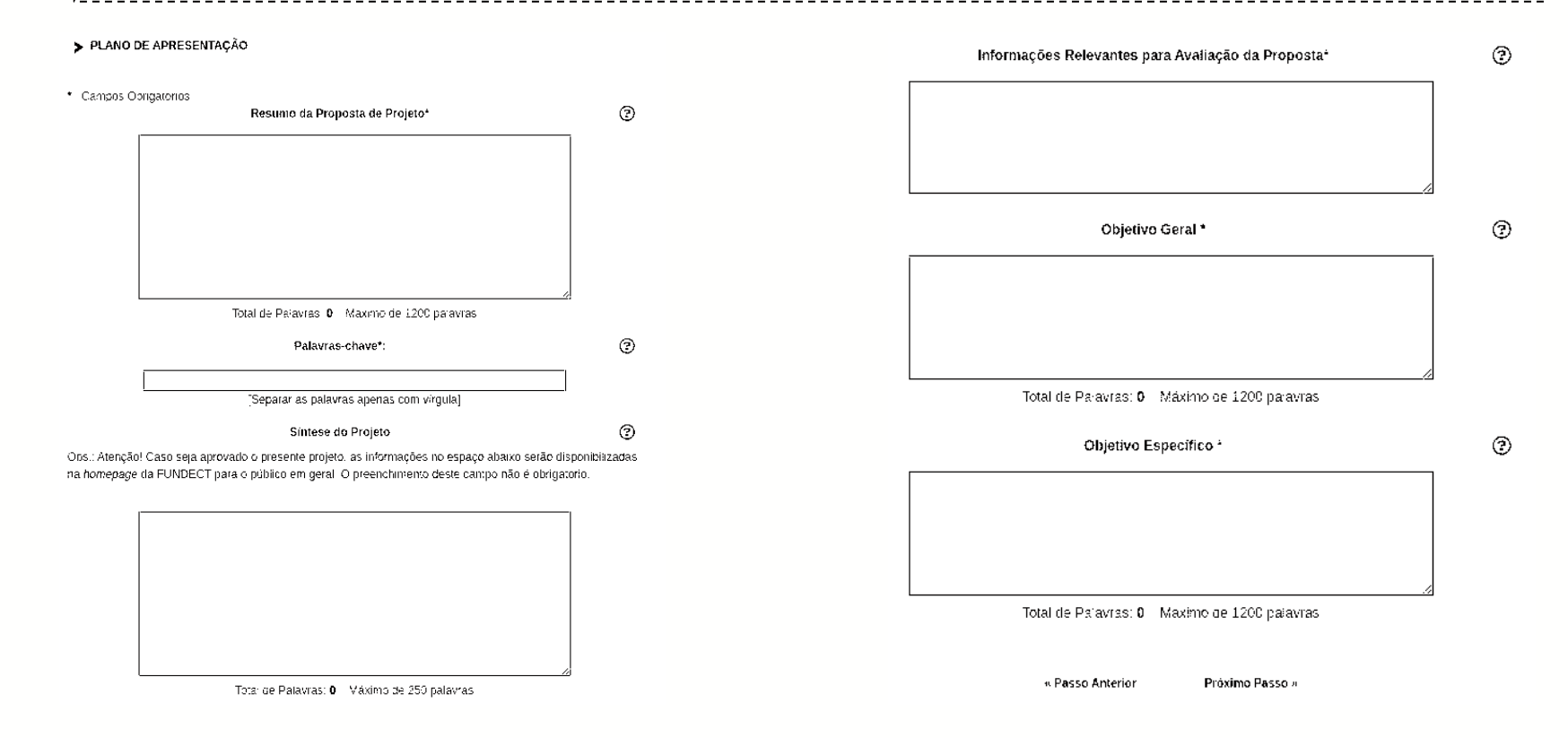

#### Submissão de proposta - Plano de Apresentação - Resumo da proposta

Nesta seção o coordenador do projeto deverá apresentar de forma objetiva qual a ideia geral do projeto. Tenha em mente que o resumo é a primeira apresentação da ideia. Atente-se para que o mesmo apresente:

- 1. Quem é a empresa? Qual o segmento?
- 2. Qual o tipo de inovação que a empresa busca? Qual o diferencial?
- 3. Qual o produto que a empresa quer apresentar ao final da vigência?

Adicione mais informações se achar relevante.

#### Submissão de proposta - Plano de Apresentação - Palavras-Chave

Nesta seção o coordenador deverá informar algumas palavras-chave que identifiquem o projeto.

A Fundect utiliza essas palavras-chave para classificação dos projetos fomentados.

#### Submissão de proposta - Plano de Apresentação - Síntese do Projeto

#### Esta seção não é obrigatória!

Aqui, o coordenador poderá descrever brevemente o projeto, com auxílio do resumo descrito anteriormente, a fim de apresentá-lo ao público externo. Essa seção é utilizada pela equipe da Fundect para divulgação do projeto.

# Submissão de proposta - Plano de Apresentação - Informações Relevantes para Avaliação da Proposta

Nesta seção o coordenador deverá adicionar informações relevantes e adicionais para a avaliação da proposta. Utilize essa seção para pontuar particularidades que você gostaria que fossem levadas em consideração durante a avaliação.

Submissão de proposta - Plano de Apresentação - Experiência do Coordenador

Nesta seção o coordenador deverá apresentar uma descrição breve sobre sua experiência quanto a temática da proposta que está apresentando. Descreva de forma resumida experiências profissionais e pessoais relacionadas ao tema do projeto.

Submissão de proposta - Plano de Apresentação - Objetivo Geral

Nesta seção o coordenador deverá descrever qual o objetivo geral da proposta que estará apresentando. No caso de editais relacionados a **ideias inovadoras**, **com pouco ou nenhum desenvolvimento**, descreva qual o objetivo final a ser atingido: gual o produto que espera-se atingir? Onde você vê seu negócio ao final da vigência do projeto? No caso de editais relacionados a ideias já consolidadas ou empresas já formadas, o que espera-se atingir ao final da vigência do projeto? Quais melhorias são esperadas quanto a maturidade da empresa e dos produtos oferecidos?

Submissão de proposta - Plano de Apresentação - Objetivos específicos

Nesta seção o coordenador deverá descrever e pontuar quais os pequenos objetivos que deverão ser alcançados para se atingir o objetivo geral da proposta.

Leve em consideração o tempo de vigência do projeto, a motivação para se inscrever no edital, quais os pequenos produtos e entregas que gostaria de visualizar a longo do período.

Submissão de proposta - Plano de Apresentação - Objetivos específicos

1. Se o objetivo geral é o desenvolvimento de um <u>novo produto</u>  $\rightarrow$  Quais pequenos objetivos, atividades e tarefas deverão ser vencidos e conquistados para se atingir o objetivo geral?

2. Se o objetivo geral é <u>expandir mercado</u>  $\rightarrow$  Quais pequenos objetivos, atividades e tarefas deverão ser realizadas para visualizar o resultado desejado?

Todo projeto possui um objetivo geral e objetivos específicos que guiam o seu desenvolvimento. Trabalhe nessas ideias para que o desenvolvimento e apresentação do seu projeto sejam efetivos.

Submissão de proposta - Plano de Apresentação - Metodologia

Nesta seção o coordenador poderá:

- Utilizar citações de metodologias que serão utilizadas para o desenvolvimento do projeto;
- Descrever o ciclo de vida do projeto: Da onde estarão saindo, para onde estão indo? Qual a estratégia para se atingir os resultados esperados? Defina um passo a passo, se preferir, para lhe auxiliar na gestão das ideias.

Submissão de proposta - Plano de Apresentação - Resultados esperados

Nesta seção o coordenador deverá descrever os resultados esperados para o tempo de vigência do projeto. Considere os objetivos gerais e específicos.

Os resultados são os produtos esperados ao fim de um trabalho realizado, sendo esses produtos: serviços, bens materiais finalizados ou protótipos, produção de conhecimento, produção didática, vendas, lucro etc.

Submissão de proposta - Plano de Apresentação - Impactos esperados

Nesta seção o coordenador deverá descrever os principais impactos esperados quanto aos resultados esperados. Quando falamos de impacto estamos pensando sobre o que os resultados poderão gerar a longo prazo tanto para a empresa quanto para a sociedade.

Aquivocêpoderelacionaressesimpactosa:1.ODS-ObjetivosdoDesenvolvimentoSustentável;

- 2. Apoio ao desenvolvimento do Estado Como e porque?
- 3. Impactos a nível pessoal, da equipe;
- 4. Impactos no setor como um todos etc.

#### Submissão de proposta - Abrangência

A próxima página apresentada é a de inserção da **Abrangência**.

- Na abrangência, insira APENAS a cidade onde o projeto será executado, mesmo que os resultados deste projeto possam impactar outros municípios. Essa informação é utilizada pela Fundação na geração de indicadores. Não se esqueça de clicar em "Adicionar município".
- 2. Após inserida a cidade correta, clique em Próximo Passo >>.

> ABRANGÉNCIA

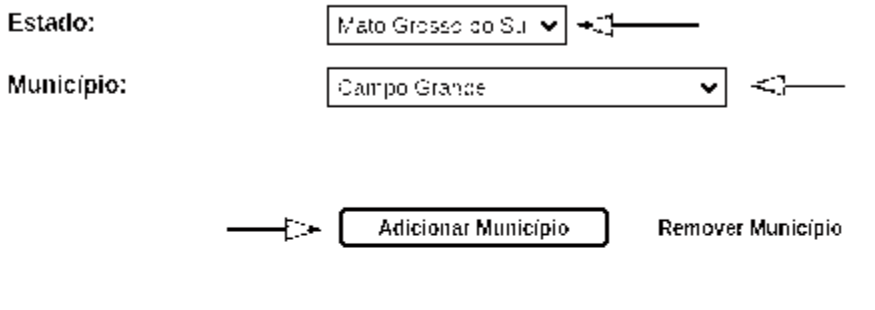

Campo Grande

« Passo Anterior

Próximo Passo #

#### Submissão de proposta - Equipe e cronograma

A próxima página apresentada é a de inserção da Equipe e Cronograma;

- O(A) Coordenador(a) da Proposta, já está inserido(a) automaticamente na listagem de membros;
- Caso você decida deixar como está (apenas um membro), o sistema emitirá um aviso na submissão da proposta. Isso não te impede de enviar a proposta;
- b. Caso você decida deixar como está (apenas um membro), basta clicar em
   Próximo Passo >>.

#### ► EQUIPE E CRONOGRAMA

ATENÇÃO! Não é obrigatório vincular os futuros beisistas nesta etapa de elaboração. A se icitação de beisas será um processo que ocorrerá após a aprovação da proposta.

Todos os membros da equipe devem aceitar o convite de participação no projeto. Para isso, devem entrarinal sua área restrita do SIGFUNDECT e aceitar o convite.

| 1             |
|---------------|
| ( <b>19</b> 5 |
| X ÷ 7         |
| $\sim$        |

| Membros Cadastrados |             |                |          |                  |                |        |  |
|---------------------|-------------|----------------|----------|------------------|----------------|--------|--|
| Nome                | Instituição | Função         | Situação | Data<br>Inserção | Data<br>Aceite | Opções |  |
|                     | FUNDECT     | Coordenador(a) |          |                  | -              |        |  |

Inserir Novo Membro

Veja que na imagem a seção traz a informação de que os membros podem ser adicionados posteriormente. Verifique no seu edital se há etapas posteriores para essa ação.

#### Submissão de proposta - Equipe e cronograma

Caso você queira adicionar um novo membro ao projeto, lembre-se que esse membro **PRECISA ESTAR CADASTRADO NO SIGFUNDECT**.

 a. Caso você adicione um novo membro ao projeto, esse membro PRECISARÁ
 ACEITAR O CONVITE para participar do projeto. Enquanto o novo membro não aceitar o convite você NÃO CONSEGUIRÁ ENVIAR sua proposta.

 b. Os demais membros do projeto também precisam ter link do Lattes em seus perfis e também precisam configurar corretamente seus vínculos institucionais.

Submissão de proposta Inserir novo membro

 Utilize o botão Inserir Novo
 Membro para abrir a ferramenta de busca de pesquisadores. EQUIPE E CRONOGRAMA

ATENÇÃO! Não e obrigatorio vacular os futuros polsistas nesta etapa de elaboração. A solicitação de poisas sera um processo que ocurrera ápos a aprovação da proposta

Todos os membros da equipo deveno aceltar o convite de participação no projeto. Para esso, devencientrar na sua area restrita do SIGEUNDECE e aceitar o convite.

|                | N       | lembros Cada | strados |              |               |   |
|----------------|---------|--------------|---------|--------------|---------------|---|
| la de          | 10 an e | • 1          | ·       | n a<br>Di an | ilean<br>Seac |   |
| Coordenador(a) |         |              |         |              |               | x |

сьент Хамо Мексора – 🗲 — — —

 $\odot$ 

Submissão de proposta - Inserir novo membro

2. Na ferramenta, utilize o campo Nome para buscar por um pesquisador. Quando encontrar quem procura, clique em seu nome e clique em **Inserir.** 

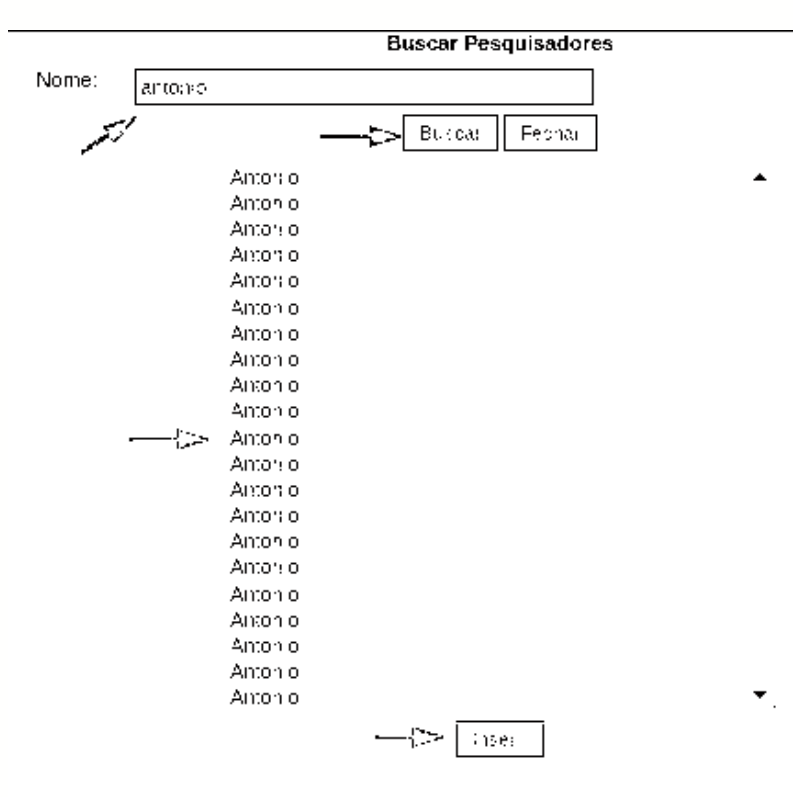

# Submissão de proposta - Inserir novo membro

3. Quando clicar em Inserir, o sistema exibirá um breve resumo da pessoa que está sendo inserida.
Confirme se está correto e clique em Inserir.

Pesquisador

Nome Completo: E-mail: Instituição/Empresa: Link Curriculo Lattes:

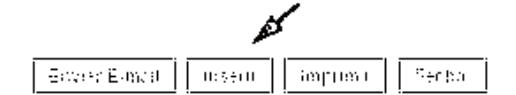

#### Submissão de proposta - Inserir novo membro

4. Após a inserção, o sistema retorna para a página **Membros**, mas repare que a linha com o membro recém adicionado está vermelha. Isso se deve ao fato de ainda não existir uma função definida à essa pessoa adicionada e também ao fato de que essa pessoa ainda não aceitou o convite para participar do projeto;

5. Para resolver o problema da função não definida, clique em cima da palavra **Preencha**;

6. O sistema abrirá uma ferramenta para definir uma **nova função** para a pessoa recém adicionada. Selecione a função correspondente ao membro e clique em **Modificar**;

| Membros Cadastrados |              |                |          |                  |                 |   |           |
|---------------------|--------------|----------------|----------|------------------|-----------------|---|-----------|
| Nome                | liist tuleão | Fuecdo         | Situação | Data<br>Inservão | Dista<br>Aceite | 0 | poões     |
|                     | (            | Coordenador(a) |          |                  |                 |   | <u>`.</u> |
|                     |              | > Preencha     | Pendente | 27/04/2021       |                 | Ŷ | ××        |

Função do Pesquisador

Funcão: Pesoulisador(a) / Executor(a)

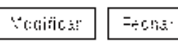

77

#### Submissão de proposta - Inserir novo membro

7. Agora você já pode pedir para o novo membro aceitar o convite em sua respectiva **Área Restrita**. Lembre-se que você não conseguirá enviar a proposta com convites pendentes.

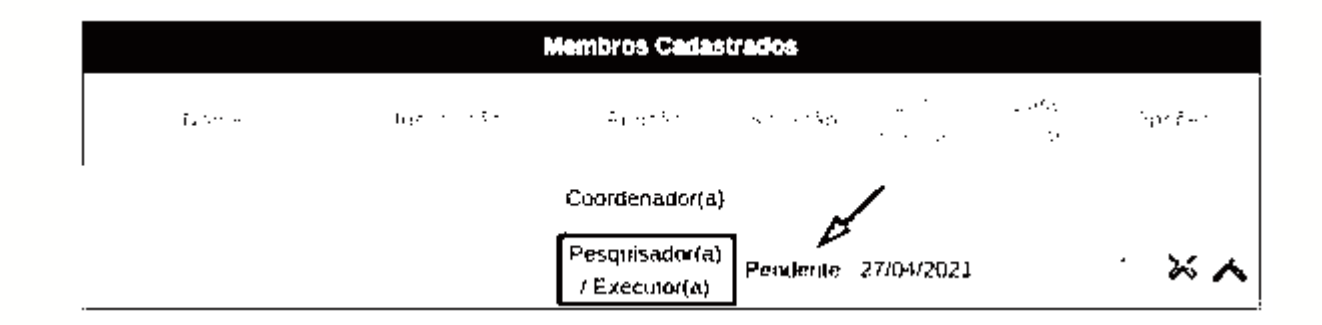

É possível adicionar quantos membros sejam necessários, porém todos precisarão ter uma função atrelada e aceitar o convite para participar do projeto. Vá até a seção final deste documento, com o passo-a-passo para o aceite do convite.

#### Submissão de proposta - Inserir Atividades

Na próxima página, ainda dentro de **Equipe e Cronograma**, você deve adicionar as atividades que serão executadas durante a vigência do Projeto.

- Caso tenha vários membros, você pode associá-los às atividades. Para adicionar uma nova atividade basta preencher o formulário e clicar em Inserir.
- Conforme for inserindo as atividades, as mesma ficarão disponível na tabela de Atividades;
- 3. Após inserir todas as atividades, basta clicar em **Próximo Passo >>**.

#### Submissão de proposta - Inserir Atividades

Utilize essa seção da proposta para definir as atividades que irão gerar os resultados e impactos esperados, considerando, também, o objetivo geral e os objetivos específicos.

O preenchimento correto desta etapa irá lhe **auxiliar** futuramente no acompanhamento das metas e apresentação do que foi obtidos nos relatórios de monitoramento.

#### ▶ EQUIPE E CRONOGRAMA

#### Atividades

| Alividades  |            |         |          |             |          |  |
|-------------|------------|---------|----------|-------------|----------|--|
|             | Arpolition | W < 200 | Duración | Resolut_398 | 00y, 5wi |  |
| Atividade 1 |            | 1       | 12       |             | × ×      |  |

#### Inserir Nova Atividade

| Atividade                              | unais de escrite de ecolos.                                                                                           | 0 |
|----------------------------------------|----------------------------------------------------------------------------------------------------|---|
| Mês de Inicio                          | 6/ 🗸 Mês                                                                                                    | 3 |
| Duração                                | ió 🗸 Meses                                                                                                    | 3 |
| Responsave                             | <b></b>                                                                                                    | 3 |
| Vembros vinculados a esta<br>atividade | ATENÇÃO! Não é obrigatório vincular os futuros bolsistas nesta<br>etapa de elaboração da Proposta.     Inserir Limpar | 0 |
|                                        | Passo Anterior Proximo Passo #                                                                                        |   |

#### Submissão de proposta - Orçamento

Nas telas de **Orçamento**, serão inseridos os valores financeiros do projeto, separados por classificação.

 Para cada edital estarão disponíveis diferentes rubricas para uso do recurso. Consulte o seu edital a fim de saber quais rubricas estarão disponíveis e o que pode e não pode ser adquirido dentro de cada uma.

O orçamento do seu projeto passará por uma avaliação a fim de verificar a adequação dentro das rubricas propostas. Pedimos ao pesquisador-coordenador que realize a inserção das informações **com planejamento e cuidado**.

#### Submissão de proposta - Diárias

Caso o seu edital possua disponibilidade para uso em **Diárias** e seja do interesse o uso do recurso nessa rubrica:

- 1. Preencher a **Localidade** de destino;
- 2. Adicionar o nº de diárias;
- 3. Adicionar o custo unitário da diária, levando em consideração a tabela de diárias disponível;
- 4. Clicar em **Inserir.**

Realizar o procedimento para todos os materiais e/ou grupo de materiais de

consumo.

> ORÇAMENTO

#### Diárias\*

|             |            | Diárias   |                |             |           |
|-------------|------------|-----------|----------------|-------------|-----------|
| Abagar      | Lopal cade | Geenposee | Ousto un tavio | Ousto Total | Okipeas   |
|             |            | Total     |                |             | R\$ 0.00  |
| jua ja Seer | 1999 - A   |           |                | De la c     | e Clerenj |

#### Inserir Novas Diárias

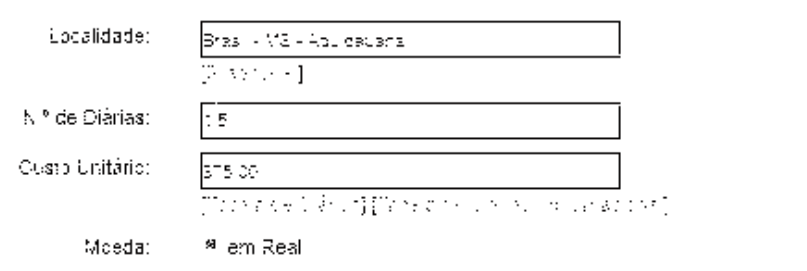

|        |                      | Districts  |                |             |          |
|--------|----------------------|------------|----------------|-------------|----------|
| 4paga) | Copalicade           | Ocenticade | Custo Unitario | Cust: Tatal | Cogose   |
| Eras   | ii - MS - Aculcauana | 15         | ₹\$376.00      | R\$582.50   | $\wedge$ |
|        |                      | T-1-1      |                |             | R\$      |
|        |                      | 10tal      |                |             | 562,50   |
|        | 1                    |            |                |             | ·        |

Diárias

Inserin Limpan

 $\odot$ 

 $\odot$ 

 $\odot$ 

 $\odot$ 

#### Submissão de proposta - Material de Consumo

Caso o seu edital possua disponibilidade para uso em **material de consumo** e seja do interesse o uso do recurso nessa rubrica:

- 1. Preencher a **Especificação** do material;
- 2. Adicionar a quantidade de cada material ou grupo de materiais;
- 3. Adicionar o custo unitário e o mês de uso;
- 4. Clicar em Inserir.

Realizar o procedimento para todos os materiais e/ou grupo de materiais de consumo. Verificar o **Total** para controle do recurso requisitado.

#### Material de Consumo

Sr(a) Pesquisador(a) favor acrescentar no llem. Serviços de Terceiros - Pessoa Jurídical qua squer despesas referentes ao pagamento de taxas de importação de equipamentos ou material de consumo importados. Esses valores devem ser inseridos em Reais (Rá) e não devem ultrapassar o percentual máximo estipulado no Edital.

|        | Naterial de Consamo      |              |                 |               |             |  |  |  |
|--------|--------------------------|--------------|-----------------|---------------|-------------|--|--|--|
| Арадзі | Especificação            | Guzintidae e | Ousto Unitarity | Dusto Total   | Ocpoes      |  |  |  |
|        | Feorha 3 para o foguete  | 100          | R\$1.000,00     | R\$100.000.00 | ~           |  |  |  |
|        | Feornha 2 para o foguete | 200          | R\$1.000,00     | R\$200 000.00 | ~           |  |  |  |
|        | Feornha 3 para o foguete | 100          | R\$1.000.00     | R\$100.000.00 | ~           |  |  |  |
|        | Nariz do foguere         | 1            | R\$10.000.00    | R\$10.000.00  | $\wedge$    |  |  |  |
|        | Câmera Full HD           | 1            | R\$50.000.00    | R\$80.000.00  | ~           |  |  |  |
|        |                          | Total        |                 |               | R5          |  |  |  |
|        |                          | Total        |                 |               | 460.000.00  |  |  |  |
|        | Peer Los (j)             |              |                 | [5]*          | a da mining |  |  |  |

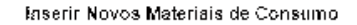

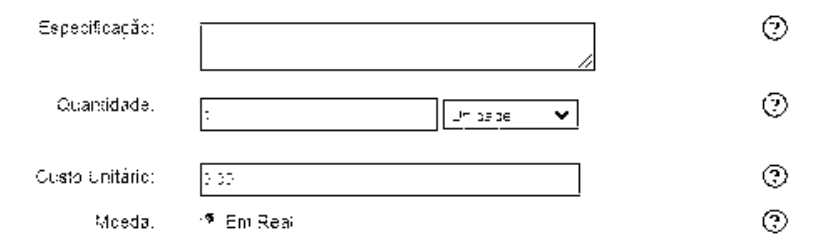

Inserin Limpar

#### Submissão de proposta - Material de Consumo

Após a inserção de todos os materiais o valor total de custo, para essa rubrica, ficará disponível na tabela.

- Abaixo da tabela existe a opção Justificar Consumo, uma ao qual é necessário justificar o uso dos materiais inseridos na tabela.
- Após inserir todos os materiais de consumo, basta clicar em Próximo Passo
   >>.
#### > ORÇAMENTO

#### Material de Consumo

Sr(a). Pesquisador(a), favor acrescentar no item "Serviços de Terceuros - Pessoa Jurídical qua squer despesas referentes ao pagamento de taxas de importação de equipamentos ou material de consumo importados. Esses valores devem ser inseridos em Reais (RS) e não devem u trapassar o percentual máximo estipulado no Edital.

| Material de Consumo |                               |      |            |                |             |        |
|---------------------|-------------------------------|------|------------|----------------|-------------|--------|
| Apagar              | Especificação                 | î/êε | Quanticade | Custo Unitário | Custo Tota  | Opções |
| Ð                   | Pote para guardar os docinhos | 1°   | 100        | RS10.00        | R\$1.000.00 | A      |
| Ţ.                  | Vale docinho                  | 1°   | 100        | RS100,00       | RS10.000.00 | A      |
|                     | Te                            | otal |            |                | R\$ 11.00   | 0.00   |
| [-<:/2              | (e.e. (17.00)                 |      |            |                | [/*         |        |

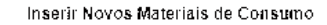

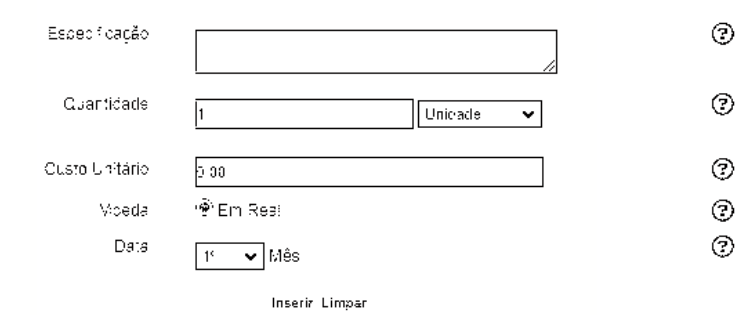

#### Submissão de proposta - Passagens

Caso o seu edital possua disponibilidade para uso em **Passagens** e seja do interesse o uso do recurso nessa rubrica:

- 1. Preencher a **Trecho** do deslocamento;
- 2. Adicionar a quantidade e o tipo;
- 3. Adicionar o custo unitário;;
- 4. Clicar em Inserir.

Realizar o procedimento para todos os materiais permanentes.

#### Passagens

|        |                                                                                 | Passagens | ;              |               |                  |
|--------|---------------------------------------------------------------------------------|-----------|----------------|---------------|------------------|
| Albags | Trest:c                                                                         | Guanboade | Casta Unitzina | Queto Totel   | Obções           |
|        | Brasil - VS.Campo Grande »<br>Brasil - AC.Xapur i » Brasil -<br>VS.Campo Granda | 1         | R\$10,000.00   | R\$ 10.000 CC | ~                |
|        |                                                                                 | Total     |                |               | R\$<br>10.000,00 |
| [+].). | /2.8 (1998-14]                                                                  |           |                | [ viria)      | Poerskar (j      |

#### Inserir Novas Passagens

| Trecho:         | Brean - Mälloannoo Grande » Brean - Mällaad Luia | 0 |
|-----------------|--------------------------------------------------|---|
|                 | [Sector 1924]                                    |   |
| Quantidade:     | 3                                                | 3 |
| Tipo:           | Aérea 🗸                                          | 0 |
| Gusto Unitário: | 2 535 00                                         | 0 |
| Moeda.          | ♥ Em Reai                                        | 0 |

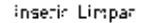

### Submissão de proposta -Passagens

Após a inserção de todas as passagens o valor total de custo, para essa rubrica, ficará disponível na tabela.

- 1. Abaixo da tabela existe a opção **Justificar Passagens**, uma ação obrigatória ao qual é necessário justificar o uso dos materiais inseridos na tabela.
- Após inserir todos os materiais de consumo, basta clicar em Próximo Passo
   >>.

### Submissão de proposta - Serviço de Terceiros

Caso o seu edital possua disponibilidade para uso em **Passagens** e seja do interesse o uso do recurso nessa rubrica:

- 1. Preencher a **Trecho** do deslocamento;
- 2. Adicionar a quantidade e o tipo;
- 3. Adicionar o custo unitário;
- 4. Clicar em Inserir.

Realizar o procedimento para todos os serviços.

Acrescentar nesta rubrica despesas referentes a pagamento de taxas de importação de equipamentos ou material de consumo importado.

#### Outros Serviços de Terceiros

|        |               | Serviços de Terceiros  |              |                    |
|--------|---------------|------------------------|--------------|--------------------|
| Apaga: | Tipo          | Especificação          | Duiste Total | Objćes             |
|        | Pessoa Física | Desenvolvedor de games | RS10.000.00  | ~                  |
|        |               | Total                  |              | RS                 |
|        |               | i oʻtali               |              | 1 <b>0.</b> 000.00 |

(Jese, Scholmerte)

#### Inserir Novos Serviços de Terceiros

| Про:           | Pessoa Jurídica 🍳 Pessoa Fisica | 0   |
|----------------|---------------------------------|-----|
| Especi%caçàc:  |                                 | 3   |
| Custo Total.   | 2.02                            | 3   |
| Moeda:         | ≉. Em Rea:                      | C   |
| Qustificativa. |                                 | ן כ |
|                |                                 |     |
|                |                                 |     |
|                |                                 |     |
|                | VC2C Caracteres restantes       |     |

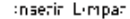

### Submissão de proposta - Material Permanente

Caso o seu edital possua disponibilidade para uso em material permanente e seja do interesse o uso do recurso nessa rubrica:

- 1. Preencher a **Especificação** do material e tipo ;
- 2. Adicionar a quantidade de cada material ou grupo de materiais;
- 3. Adicionar o custo unitário e o mês de uso;
- 4. Justifique, individualmente, o uso deste equipamento no projeto;
- 5. Clicar em **Inserir**.

Realizar o procedimento para todos os materiais permanentes.

|        | Naterial Permanente e Equipamentos |       |           |                |                  |                 |
|--------|------------------------------------|-------|-----------|----------------|------------------|-----------------|
| Acage: | Esuperficação                      | ₩és   | Guanddaca | Custo Unitario | Custo Total      | Croppes         |
|        | Notebook Modelo XXXXX              | 14    | 1         | R\$5.000.00    | R\$5.000.00      | ~               |
|        | Câmera Nikon Modeld<br>XXXXXX      | 14    | 1         | R\$10.000.00   | R\$10.000.00     | ~               |
|        |                                    | Total |           |                | <b>R\$</b> 15.00 | 0. <b>0</b> 0.0 |

[- 1694 16 00 Dec.06]

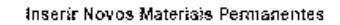

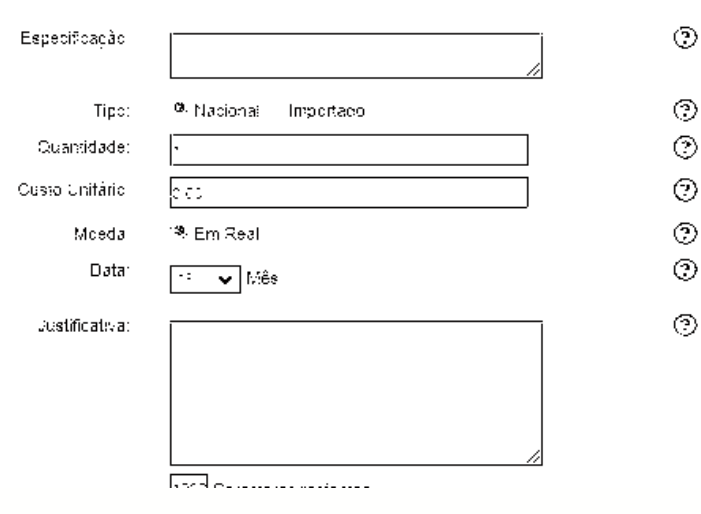

### Submissão de proposta - Parcerias e Contrapartidas

Caso o seu edital possua o envolvimento de outros tipos de recurso fora a subvenção, você deverá utilizar essa seção.

- 1. Preencha a Entidade que estará concedendo o recurso;
- 2. Selecione o tipo e descreva o valor;
- 3. A área da **Descrição** deverá ser utilizada para:
- Descrever qual o tipo de recurso;
- Descrever qual será o uso do recurso, discriminando os itens e serviços a serem adquiridos.

#### Submissão de proposta - Pessoal

Caso o seu edital possua disponibilidade para uso do recurso para pagamento de pró-labore ou outros tipos de contratação que envolvam serviços de pessoa física, não citadas anteriormente, e seja do interesse o uso do recurso nessas rubrica:

- 1. Preencha as informações sobre a pessoa e função;
- 2. Preencha informações sobre o período e horas trabalhadas;
- 3. Preencha o custo.

### Submissão de proposta - Descritivo do orçamento

Nas próximas telas é possível consultar os valores solicitados, **diluídos para** cada ano de vigência do projeto como também os valores discriminados por rubricas.

Verifique se os valores estão corretos e atendem ao edital. Se estiver tudo correto clique em **Próximo Passo >>**.

Recursos Solicitados à FUNDECT

| · · · | 1.12 |  |
|-------|------|--|
|       |      |  |

|                                    | Ano 1      |       |      |              |            |
|------------------------------------|------------|-------|------|--------------|------------|
| The second second second           | Trimestres |       |      |              |            |
| Electrentitie de L'égiser          | .÷ 2+ 34   |       | 25   | 41           | 1 ( 3)     |
| O árias                            | 682.60     | 0 OC  | 0.00 | 0.00         | 582 SC     |
| Materia de Consump                 | 480.000.00 | 0 CC  | 0.00 | C.00         | 480 000.00 |
| Passagens                          | 10.000.00  | 0 O C | 0.00 | 0,00         | 10.000.00  |
| Hospedagem e Alimentação           | 0.00       | 0 OC  | 0.00 | 0.00         | 0.00       |
| Outros Servipos de Terceiros       | 10.000.00  | 0.00  | 0.00 | 0,00         | 10.000.00  |
| - Pessoa Física                    | 10.000.00  | 0.00  | 0.00 | 0.00         | 10.000.00  |
| - Pessoa Jur'dica                  | 0.00       | 0.00  | 0.00 | 0.00         | 0.00       |
| Equipamentos e Material Permanente | 0.00       | 0.00  | 0.00 | 0.00         | 0.00       |
| Pessoa                             | 0.00       | 0 OC  | 0.00 | 0.00         | 0.00       |
| Bo'sas                             | 0.00       | 0 CC  | 0.00 | 0.00         | 0.00       |
| Total                              | 480.562.50 | 0,00  | 0,00 | 0,0 <b>0</b> | 480.562,50 |

Ano 2

Orçamento Consolidado

| Orçamento Consolidado              |            |  |  |  |
|------------------------------------|------------|--|--|--|
| Bientencos de Despesa              | ₹:         |  |  |  |
| D árias                            | 562.50     |  |  |  |
| Material de Consulto               | 460.000.00 |  |  |  |
| Passagens                          | 10.000.00  |  |  |  |
| Outros Servipos de Terceiros       | 16,006-00  |  |  |  |
| - Pessoa Física                    | 16.006.00  |  |  |  |
| - Pessoa Juridipa                  | 000        |  |  |  |
| Equipamentos e Material Permanente | 15,000,00  |  |  |  |
| Pessoa                             | 000        |  |  |  |
| Total                              | 495.562,50 |  |  |  |

Valer total solicitade : R\$ 495.562.50

#### Submissão de proposta - Finalizar projeto

Após todos os convites terem sido confirmados e todas as telas terem sido preenchidas corretamente, sua **tela final de submissão de proposta** deverá ficar

da seguinte forma:

| ► FINALIZAR PROJETO                                                                                                    |
|----------------------------------------------------------------------------------------------------|
| 1. Proposta:                                                                                                    |
| [1111144_111_4_14_14_14_14_14_14_14_14_14                                                                                                    |
| 2. Equipe:                                                                                                    |
| 1 (1) (1) ⊕ (1) (m) = (1) (m) (m) (m) (m) (m) (1)                                                                                                    |
| 3. Orçamento:                                                                                                    |
| $\left[ \left[ \left[ \left[ \left[ \left[ \left[ \left[ \left[ \left[ \left[ \left[ \left[ \left$                                                                                                    |
| Atenção! As mensagens com [Erro] do lado deeito deverão ser verificadas e corrigidas para o envio da pr<br>[Erros] ou [] gerados por falta no preenchimento do formulário de submissão podem ser acessado<br>bastando oticar sobre o referido [Erro] ou [] |
| Submeter Proposta                                                                                                    |

### Submissão de proposta - Finalizar projeto

- Caso algum erro durante a submissão tenha ocorrido a tela mostrará erros ou avisos (Figura 32);
- 2. Clique sobre [Erro] para ser

direcionado a tela com o erro. Corrija o

erro.

No caso da presença de [ ], são dados que estão ausentes, mas que não interferem na submissão do projeto.

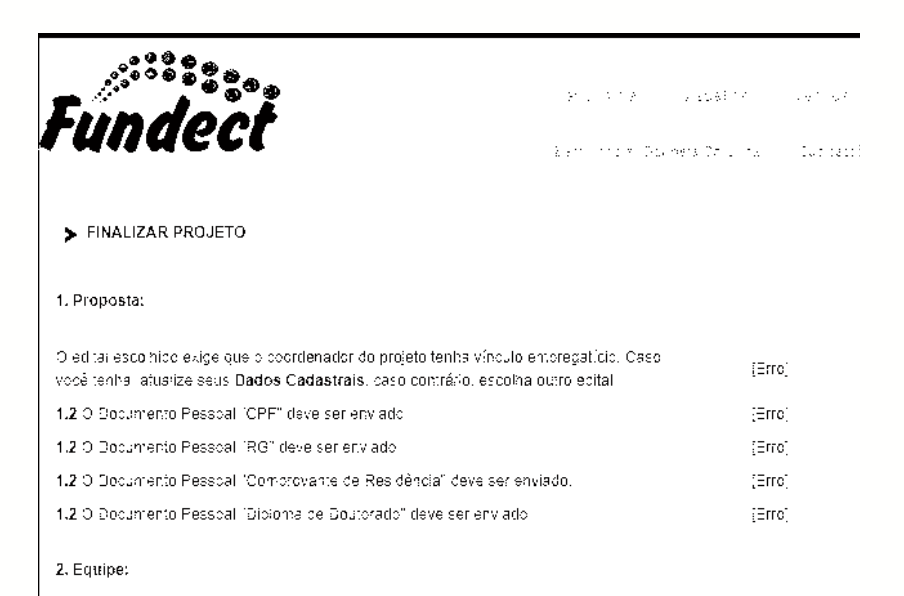

#### Submissão de proposta - Finalizar projeto

 Caso você tente submeter a proposta com algum erro pendente a seguinte mensagem aparecerá:

[Há 10 erros ha sua propostal portanto ela não poderá ser enviada!]

Pesso Anterior

 O projeto só poderá ser submetido após todas as pendências obrigatórias serem sanadas.

#### Submissão de proposta - Finalizar projeto

Se tudo estiver correto, basta clicar em **Submeter Proposta**. O sistema exibirá uma mensagem de aviso nesse momento sobre a impossibilidade de alterar o projeto após submissão. Basta clicar novamente em **Submeter Proposta**.

Finalizando a Proposta

Atenção! Você esta prestes a finalizar este projeto. Isto significa que ele sera enviado imediatamente para availação pela FUNDECT.

Após o projeto ser submetido ele não poderá mais ser editado e nem apagado

Se vocé não estiver totalmente certo do termino deste projeto, cancele imediatamente esta ação e revise seu projeto antes de enviã-lo. Vocé ainda rem -51 dias arxes que o edital escolhido saia de vigência. FUNDECT não se responsabiliza por qualquer erro contido no projeto devido a má interpretação dos textos de editais ou por erros dos próprios colaboradores/coordenadores de projetos. Sem mais.

Equipe FUNDECT

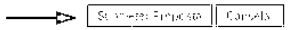

### Submissão de proposta - Finalizar projeto

 Sua proposta foi submetida com sucesso e já está sob enquadramento. Agora basta aguardar as próximas datas no cronograma do edital para dar sequência a seleção.

 $V_{\rm eff} = V_{\rm eff} + V_{\rm eff} + V_{e$ 

· · · · · · · ·

Artopa 🔹

Blittel • CHAMADA FUNDECT Nº 02/2021 – PICTEC-MS

is a griff and bet •

Modial (Side • Projeto

Statistic - 1: • 27.04.2021

State Sob Enquadramento

🗢 🛷 G

**Figura 35.** Visão da proposta submetida na área inicial do Sigfundect.

A qualquer momento você pode **salvar** sua proposta para dar **continuidade** em sua elaboração em outro momento. Não se esqueça sempre de clicar em '**Salvar'**, no final do menu à direita.

| Uri tánio – Clisto Tota | ( Cpoòes                    |                                                                                      |
|-------------------------|-----------------------------|--------------------------------------------------------------------------------------|
| <b>RS</b> (             | <b>),00</b><br>An Generatuj | 3 Orçamento<br>3 5 5 5 cos<br>3 2 Material de Consumo                                |
| 00                      |                             | S S Piliskoj en:                                                                     |
|                         | 3                           | 1 4 86 цурв Ан Геленгор<br>3 6 Абреть сругар Аласелиярскі<br>1 3 Репуссов Воліорицав |
| klade 🗸                 | 3                           | 3 Filmy waa wa 1978-eesa w                                                           |
|                         |                             | Subinete: Progosta                                                                   |
|                         | 3                           | Break gray and an its lower to                                                       |
|                         | 3                           | Ferrementas                                                                          |
|                         | ?                           | Visualizar/Imprimin                                                                  |
|                         | •                           | vermear renversioa                                                                   |
|                         |                             | Salvar                                                                               |

Verifique na sua área inicial do SIGFUNDECT, se a sua proposta está com a situação de "Sob Enquadramento". Essa situação indica que a proposta foi ENVIADA.

Se a situação estiver como "Em Edição", abra a proposta e envie. Fique atento para não perder o período de submissão!

Network (Provide Contraction of Section Contraction)
Network (Provide Contraction)
Network (Provide Contraction)
Network (Project)
Section (Project)
Section (Project)
Section (Project)
Section (Project)
Section (Project)
Section (Project)
Section (Project)
Section (Project)
Section (Project)
Section (Project)
Section (Project)
Section (Project)
Section (Project)
Section (Project)
Section (Project)
Section (Project)
Section (Project)
Section (Project)

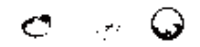

O menu lateral à direita possui o link para cada item da sua proposta. Você pode acessar livremente cada uma delas **ANTES DE REALIZAR O ENVIO DA PROPOSTA,** a fim de realizar qualquer edição. Após envio da proposta não será mais possível realizar qualquer alteração.

#### .. Menu

#### n Principal

- o Rina di Massi ka≉
- an the set Approximates
- No. Above 1970-18

#### 2 Ecuipale Cronograma

2007-withw 2022-withwards

#### 3.Orgamento

B. Oracuse
B. Material de la celle restanció
D. D. Presegnanci
D. Presegnanci
D. Presegnancies
B. Bracerias / Contrapartida
D. Presegnancies
D. Presegnancies
D. Presegnancies
D. Presegnancies
D. Presegnancies
D. Presegnancies
D. Presegnancies
D. Presegnancies
D. Presegnancies
D. Presegnancies
D. Presegnancies
D. Presegnancies
D. Presegnancies
D. Presegnancies
D. Presegnancies
D. Presegnancies
D. Presegnancies
D. Presegnancies
D. Presegnancies
D. Presegnancies
D. Presegnancies
D. Presegnancies
D. Presegnancies
D. Presegnancies
D. Presegnancies
D. Presegnancies
D. Presegnancies
D. Presegnancies
D. Presegnancies
D. Presegnancies
D. Presegnancies
D. Presegnancies
D. Presegnancies
D. Presegnancies
D. Presegnancies
D. Presegnancies
D. Presegnancies
D. Presegnancies
D. Presegnancies
D. Presegnancies
D. Presegnancies
D. Presegnancies
D. Presegnancies
D. Presegnancies
D. Presegnancies
D. Presegnancies
D. Presegnancies
D. Presegnancies
D. Presegnancies
D. Presegnancies
D. Presegnancies
D. Presegnancies
D. Presegnancies
D. Presegnancies
D. Presegnancies
D. Presegnancies
D. Presegnancies
D. Presegnancies
D. Presegnancies
D. Presegnancies
D. Presegnancies
D. Presegnancies
D. Presegnancies
D. Presegnancies
D. Presegnancies
D. Presegnancies
D. Presegnancies
D. Presegnancies
D. Presegnancies
D. Presegnancies
D. Presegnancies
D. Presegnanc

#### Submeter Propostal

Brud in housidaters along ou

#### Servamentas Visualizar-Imprimir Verificar Pandéncias

Salvar

# Aceitando convite para membro do projeto

#### Aceitando convite para membro do projeto

Após ser convidado, o pesquisador/membro/bolsista deverá acessar sua Área

**Restrita do SIGFUNDECT.** Um aviso em vermelho, indicando uma pendência, estará disponível. Ao clicar em cima de o sistema abrirá as informações do projeto ao qual foi convidado.

> Aviso aos Coordenadores referente ao Edital Mestrado 17/2019 e Doutorado 19/2019 a entrega dos relatorios Tecnicos do Bolsistas deverão serem entregues na Fundect mediante a agendamento.

😻 Você possu: um convite 🥼 🦳 para a participação em um projeto.

Figura 36. Visão da pendência de convite para membro.

#### Aceitando convite para membro do projeto

Se estiver tudo certo, o projeto será exibido dessa forma. Basta clicar em **Aceitar Convite** e confirmar logo depois.

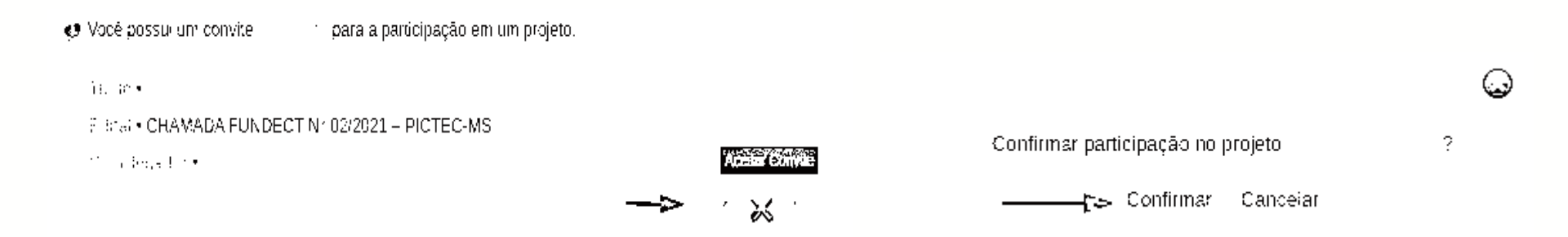

Você já está inserido no projeto! O coordenador da proposta agora consegue ver que você aceitou o convite (Figura 37).

#### EQUIPE E CRONOGRAMA

ATENÇÃO! Não e obligatorio vincular os lutivos bo vistas nesta etapa de eraboração. A solicitação de bolsas, será um processo que ocorrera abos a aprovação da proposta.

Todos os membros da equipe devem aceitar o convite de participação no projeto. Para, sso, devem entrar na sua area restrita do SIGEUNDECT e aceitar o convite.

(?)

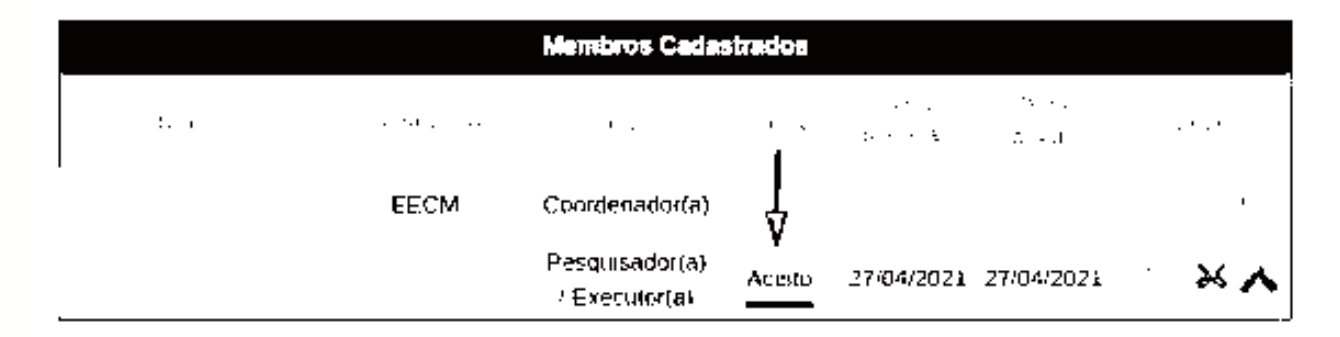

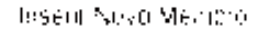

#### Figura 37. Membro com convite aceito.

# Em caso de dúvidas...

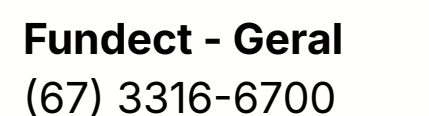

Gerência de Inovação (67) 3316-6723 (Whatsapp)

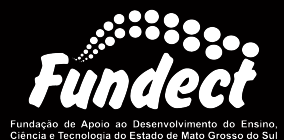